THE UNIVERSITY OF RHODE ISLAND

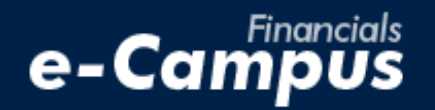

# Accessing PeopleSoft on e-Campus Financials

URI Office of the Controller March 2021

## **Table of Contents**

| 1. Accessing the PeopleSoft Expense Module on e-Campus Financials | <u>1</u> |
|-------------------------------------------------------------------|----------|
|                                                                   |          |
| <u>a. First-time users – Registration</u>                         | 1        |
|                                                                   |          |
| b. Existing users – Logging in                                    | 2        |

#### 1. Accessing the PeopleSoft Expense Module on e-Campus Financials

RHODE ISLAND

#### a. First-Time Users - Registration and Setup

Registration:

- 1. Download the *PS Financials Request for Security Access* form on the <u>Controller's Office</u> website
- 2. Enter the User Information of the person to be reimbursed
- 3. Under "Travel and Expense Module," select "T&E User"

\*Student users must provide a supervisor and delegate on the form. The supervisor should be the student's professor, and the delegate should be an administrative person from within the department

4. Obtain the proper signatures and email the completed form to: <u>financials\_e-campus@etal.uri.edu</u>

\*\*Signatures must be handwritten, or a certificatebased digital ID in Adobe (pictured below)

|          |                  | ,                                                        |      |            |
|----------|------------------|----------------------------------------------------------|------|------------|
| Name_Gra | ice O. Wyld      |                                                          | Date | 03/08/2021 |
|          | Grace O.<br>Wyld | Digitally signed by<br>Grace O. Wyld<br>Date: 2021.03.08 |      |            |

5. Once approved, follow the steps on the next page to log into PeopleSoft on e-Campus Financials

| Check one:                           | Fa                     | aculty/Staff    |              | Undergrad Stude         | ent Gra                                           | d Student                 |
|--------------------------------------|------------------------|-----------------|--------------|-------------------------|---------------------------------------------------|---------------------------|
| User Information                     | <mark>First tin</mark> | ne users - Plea | ise change y | our password on ecam    | pus before you submi                              | <mark>t this form.</mark> |
| Name (First, Last):                  |                        |                 | _            |                         |                                                   |                           |
| Employee ID (9 digits):              |                        |                 | E-can        | npusUser ID:            |                                                   |                           |
| Phone:                               |                        |                 | Em           | nail:                   |                                                   |                           |
| Dept(s) Numbers:                     |                        |                 |              |                         |                                                   |                           |
| Model after this user ID (optional): |                        |                 |              |                         |                                                   |                           |
|                                      |                        |                 |              |                         |                                                   |                           |
| Requested Roles                      | Add                    | Update          | Delete       | А                       | dditional Info                                    |                           |
| Travel and Expense Module            |                        |                 |              | To apply for a Tcard o  | ontact the Administrate                           | or at 4-4431              |
| T & E User                           |                        |                 |              |                         |                                                   |                           |
| T & E Student Role (Limited Entry)   |                        |                 |              | Supervisor and Delegate | required                                          |                           |
| Purchasing Module                    |                        |                 |              | To apply for a Pcard c  | ontact the Administrate                           | or at 4-4431              |
| Pcard Approver/Dept Admin            |                        |                 |              |                         |                                                   |                           |
| Pcard Reconciler/Cardholder          |                        |                 |              |                         |                                                   |                           |
| Pcard Verifier (Athletics Only)      |                        |                 |              | Class is searched by D  | and and an effect of the second second            | an and                    |
| Requisitioning                       |                        |                 |              | requestors - http://w   | rchasing for originator<br>eb.uri.edu/ourchasino/ | rs and<br>/baseform/      |
| Requisitions – Originator            |                        |                 |              | Back-up Requestor - req | uired                                             |                           |
| Requisitions – Requestor             |                        |                 |              | Back-up Requestor -opti | onal                                              |                           |
| Requisitions - Approver              |                        |                 |              |                         |                                                   |                           |
| Departmental and Project             |                        |                 |              | All below require dep   | artment number(s) for                             | access                    |
| Information                          |                        |                 |              |                         |                                                   |                           |
| Report Manager                       |                        |                 |              |                         |                                                   |                           |
| Budgets Overview                     |                        |                 |              |                         |                                                   |                           |
| Grants Portal – Dept access          |                        |                 |              |                         |                                                   |                           |
|                                      |                        |                 |              |                         |                                                   |                           |
| <u> User Declaration:</u>            |                        |                 |              |                         |                                                   |                           |
| nformation contained in the Peoples  | oft Finan              | cials system    | is CONFIL    | DENTIAL and must o      | nly be used for auti                              | horized                   |
| Iniversity business.                 |                        |                 |              |                         |                                                   |                           |
|                                      |                        |                 |              |                         |                                                   |                           |
| his security access form requir      | es both                | your signa      | ture and     | authorization by        | your Dean, Dep                                    | artment                   |
| read, Director of Business Man       | lager                  |                 |              |                         |                                                   |                           |
| our Signature:                       |                        |                 |              | Date:                   |                                                   |                           |
| uthorizing Signature:                |                        |                 |              | Date:                   |                                                   |                           |
|                                      |                        |                 |              |                         |                                                   |                           |

### **b.** Existing Users - Logging into PeopleSoft on e-Campus Financials

1. Navigate to the Faculty or Staff gateway page and click on e-Campus Financials

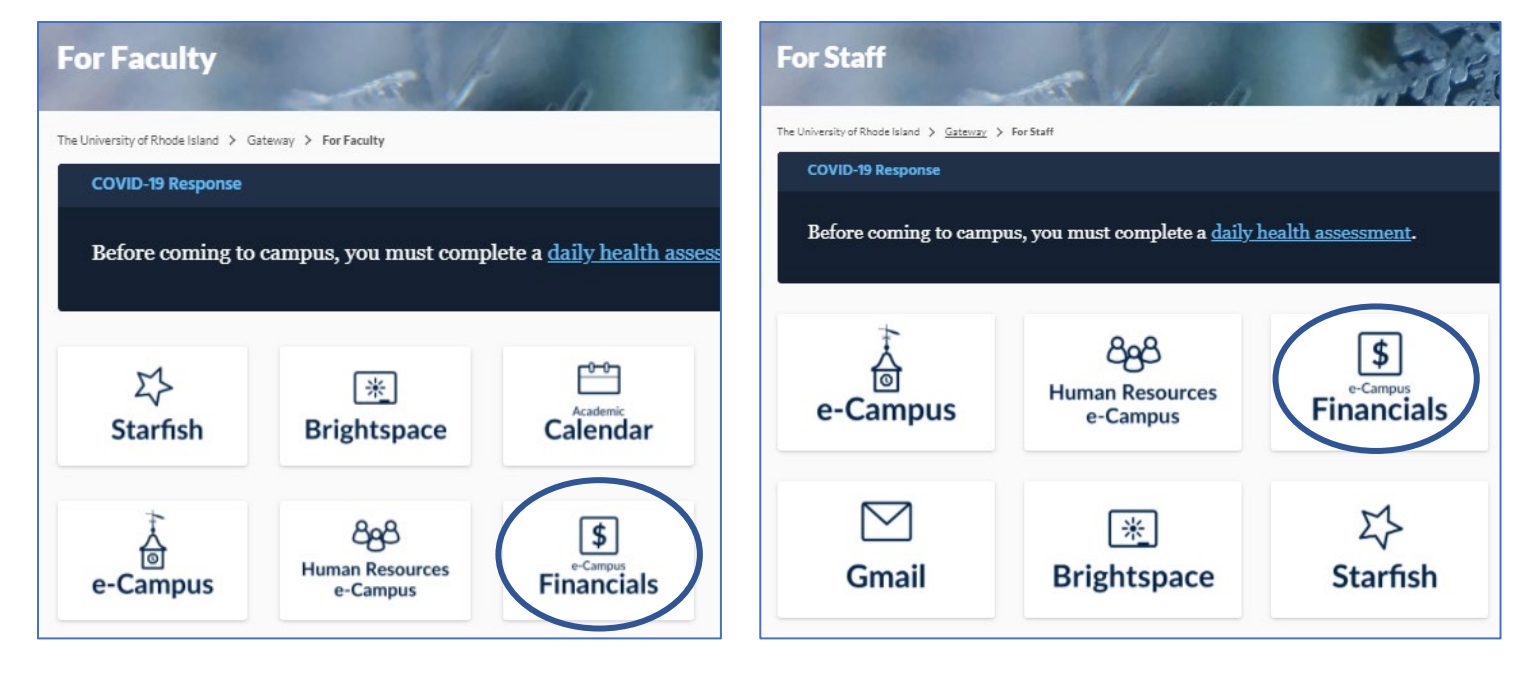

2. Enter your e-Campus username and password and click Sign In

| THE<br>UNIVERSITY<br>OF RHODE ISLAND         | -Campus                         |  |
|----------------------------------------------|---------------------------------|--|
| User ID<br>username                          |                                 |  |
| Password                                     |                                 |  |
| Sign In                                      |                                 |  |
| Forgot Your Passw Enable Accessibil          | word?<br>lity Mode              |  |
| Copyright © 2000, 2015, Oracle and/or its af | ffiliates. All rights reserved. |  |